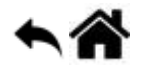

# **Réseaux - IPCAM - TP**

[Mise à jour le 11/11/2021]

Durées conseillées : §2a, §2b et §2c (1h45), §2d (1h)

**Notions abordées** : adresse IP, adresse MAC, port logiciel, réseau privé, protocoles DHCP et FTP. SSID

# 2. Etude de la problématique

Consigne : l'adresse IP de la caméra ne doit pas être modifiée au cours du TP.

# 2a. Détermination des paramètres d'adressage de la caméra

Dans un premier temps, la caméra doit être connectée au réseau du lycée en suivant la procédure 💌 suivante :

(1) Connectez la caméra au réseau du lycée avec un câble **Ethernet droit** comme sur la figure cicontre.

(2) Mettez-là sous tension.

Votre caméra est identifiée par un nom inscrit dessous. Elle est déjà configurée avec une **adresse IP statique**. Pour la connaître, vous allez utiliser le logiciel « **Search Tool** » présent sur le bureau du PC.

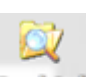

(3) Double-cliquez sur et suivez le mode d'emploi de l'ANNEXE 1 pour réaliser l'activité 1 cidessous.

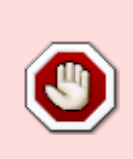

#### **ACTIVITE 1**

Notez le **nom** de la caméra, son **adresse IP**, le **masque de sous réseau** (Sub Mask), le **numéro de port HTTP** et son **adresse physique** (adresse MAC). Déterminez l'adresse IP du réseau correspondant à l'adresse IP de la caméra. Répondez sur le DOCUMENT REPONSE 2. Last update: 2021/11/11 08:47

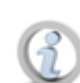

### Adresse MAC (adresse physique)

Une adresse MAC (**Media Access Control**), parfois nommée adresse physique, est un identifiant physique stocké dans une carte réseau ou une interface réseau similaire. À moins qu'elle n'ait été modifiée par l'utilisateur, elle est unique au monde. Toutes les cartes réseau ont une adresse MAC, même celles contenues dans les PC et autres appareils connectés (tablette tactile, smartphone, consoles de jeux...). Wikipédia

| ADRESSES MAC                                                                |  |  |  |  |  |
|-----------------------------------------------------------------------------|--|--|--|--|--|
| 8 bits 8 bits 8 bits 8 bits 8 bits 8 bits                                   |  |  |  |  |  |
|                                                                             |  |  |  |  |  |
| Id Constructeur                                                             |  |  |  |  |  |
| Adresse locale : 1 / Adrese unique : 0<br>Diffusion: générale 1 / dirigéé 0 |  |  |  |  |  |

# Adresse IP (adresse logique)

Une adresse IP (avec IP pour **Internet Protocol**) est un numéro d'identification qui est attribué de façon permanente ou provisoire à chaque appareil connecté à un réseau informatique utilisant l'Internet Protocol. L'adresse IP est à la base du système d'acheminement (le routage) des messages sur Internet. Une adresse IPv4 (notation décimale à point:

Il existe des adresses IP de **version 4** (sur 32 bits, soit 4 octets) et de version 6 (sur 128 bits, soit 16 octets). La version 4 est actuellement la plus utilisée : elle est généralement représentée en notation décimale avec quatre nombres compris entre 0 et 255, séparés par des points, ce qui donne par exemple : 212.85.150.134. Les plages d'adresses IPv4 étant proches de la

saturation, les opérateurs incitent à la transition d'IPv4 vers IPv6. Wikipédia

| 172<br>♦ | •    | 16<br>↓ | •     | 254<br>♦ | 1    | •   | 1<br>↓ |
|----------|------|---------|-------|----------|------|-----|--------|
| 10101100 | 0.00 | 0100    | 00.1  | 11111    | L10. | 000 | 00001  |
| L        |      |         |       |          |      |     |        |
| 1 octet  | =    | 8 bits  |       |          |      |     |        |
|          |      |         | -     |          |      |     |        |
|          | 32   | bits (  | 4 * 8 | 3), ou   | 4 0  | cte | ts     |

| 3 |     |
|---|-----|
| Y | POR |

# **PORT** logiciel

« Correspondant à la **couche de transport du modèle OSI**, la notion de **port logiciel** permet, sur un ordinateur donné, de distinguer différents interlocuteurs. Ces interlocuteurs sont des programmes informatiques qui, selon les cas, écoutent ou émettent des informations sur ces ports. Un port est distingué par son **numéro** exprimé sur **16 bits**.

L'attribution des ports est faite par le système d'exploitation, sur demande d'une application. Cette dernière peut demander à ce que le système d'exploitation lui attribue n'importe quel port, à condition qu'il ne soit pas déjà attribué. L'application peut ensuite l'utiliser comme bon lui semble. Les ports 0 à 1023 sont réservés.

# Exemples

- 1. Port 20/21, pour l'échange de fichiers FTP.
- 2. Port **80** pour la consultation d'un serveur HTTP.

Grâce à cette abstraction, **on peut exécuter plusieurs logiciels serveurs sur une même machine, et même simultanément des logiciels clients et des serveurs**, ce qui est fréquent sur les systèmes d'exploitation multitâches et multiutilisateurs. » Wikipédia

| (4) Cliquez sur <b>Open</b> dans la zone 3 « Equipement Information » du logiciel « |   |
|-------------------------------------------------------------------------------------|---|
| Search tool ». Un navigateur s'ouvre, mais :                                        | B |
| - soit la page demandée ne s'affiche pas,                                           |   |

- soit le navigateur affiche « Page Web Inaccessible ». C'est normal, bien que

connectés, la caméra et le PC ne sont pas sur le même réseau !

Page Web inaccessible

Vous allez réaliser cette mise en réseau des deux équipements (indispensable pour voir le flux vidéo dans un navigateur) en suivant les indications données dans le prochain paragraphe.

# 2b. Affichage du flux vidéo dans un navigateur

La caméra intègre un serveur HTTP sur lequel est installé un site web. L'accès à ce site se fait à l'aide d'un client HTTP (Vous utiliserez Mozilla pour le TP).

Vous disposez maintenant des paramètres d'adressage de la caméra. Vous allez la "mettre en réseau" avec votre PC par l'intermédiaire d'une **liaison point à point**. Ce type de liaison est utile lorsqu'on souhaite vérifier un équipement en dehors du réseau.

(1) Fermez l'utilitaire « Search tool » et déconnectez la caméra du réseau "lycée".

(2) Identification de la carte « ReseauTest »

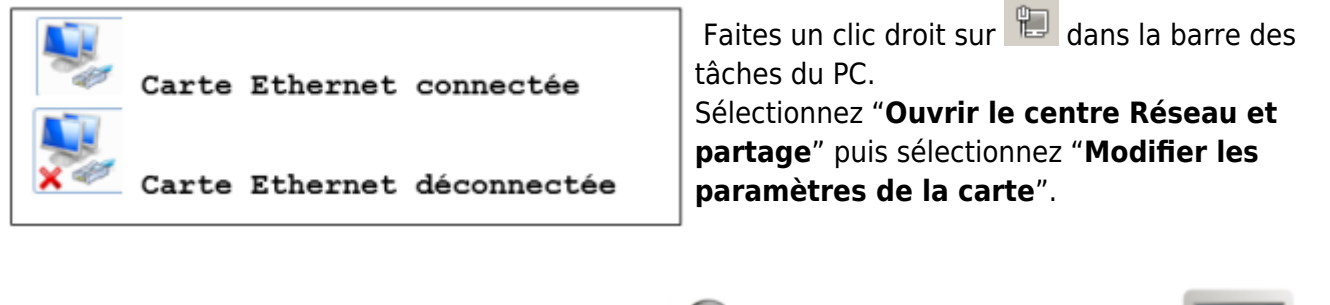

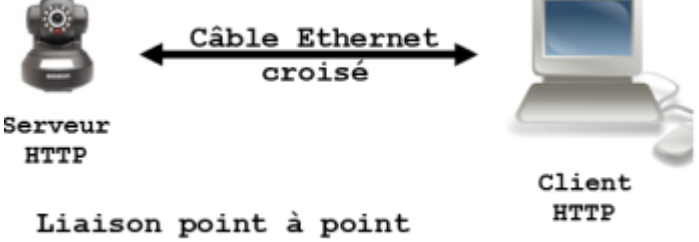

(3) Connectez le câble croisé entre la carte « Reseaulycée » et la caméra.

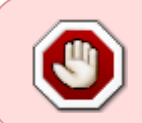

# **ACTIVITE 2**

Choisissez une adresse IP pour la carte Ethernet du PC, compatible avec l'adresse du réseau sur lequel se situe la caméra. Notez-la sur le DOCUMENT REPONSE 3.

#### P Rappels et complément sur l'adressage IP

Voir plus particulièrement les paragraphes "NetId, HostId et masque de sous réseau" du

document accessible ici

(4) Configuration de la carte « ReseauTest » avec l'adresse IP choisie.

Double-cliquez sur l'icône correspondant à la carte « ReseauTest » et suivez la démarche proposée sur l'ANNEXE 2.

Il reste à identifier l'adresse MAC de la carte Ethernet du PC pour que le schéma d'adressage du DR2 soit complet.

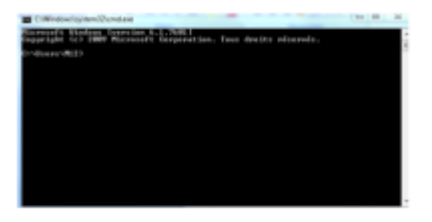

Invite de commandes

**Ouvrez** une fenêtre d'invite de commandes (cliquez sur le bouton « Démarrer » **O**. Dans la zone de recherche, entrez **cmd** et identifiez l'adresse physique de la carte réseau.

On rappelle les commandes précédemment utilisées : **ipconfig/all**, **ping <@IP>**, **arp -a** (Les symboles <> ne doivent pas être écrits, @IP est l'adresse IP de la caméra)

Si la commande n'est pas reconnue, placez-vous dans le répertoire system32 en entrant : cd c:/Windows/system32 dans l'invite de commande.

(5) **Ouvrez** un navigateur (Mozilla pour le TP) pour accéder au serveur HTTP de la caméra.

**Testez** la connexion entre la caméra et le PC en entrant :

|                             | HTTP://<     | @IP ca  | améra>  | :     | <numéro< th=""><th>du</th><th>port&gt;</th></numéro<> | du   | port>        |
|-----------------------------|--------------|---------|---------|-------|-------------------------------------------------------|------|--------------|
| (Les symboles <> ne doivent | : pas être e | écrits, | @IP est | : l'a | adresse II                                            | P de | e la caméra) |

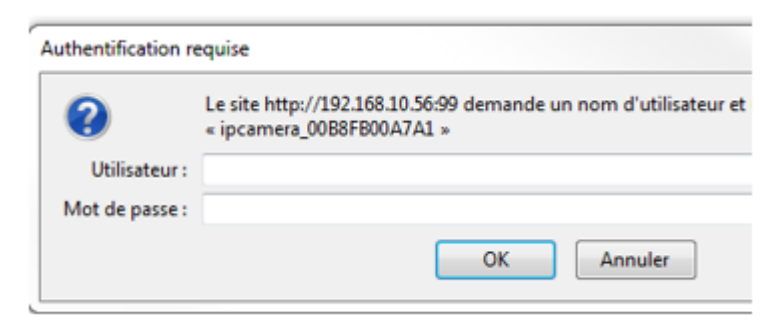

#### Si le port est 80, il peut être omis ainsi que les ":".

Vous devez obtenir la page web ci-contre.

note

L'identifiant utilisateur est **admin** et il n'y a pas de mot de passe.

2025/04/04 20:21

La page d'accueil du site web de la caméra se présente comme sur la copie d'écran ci-dessous :

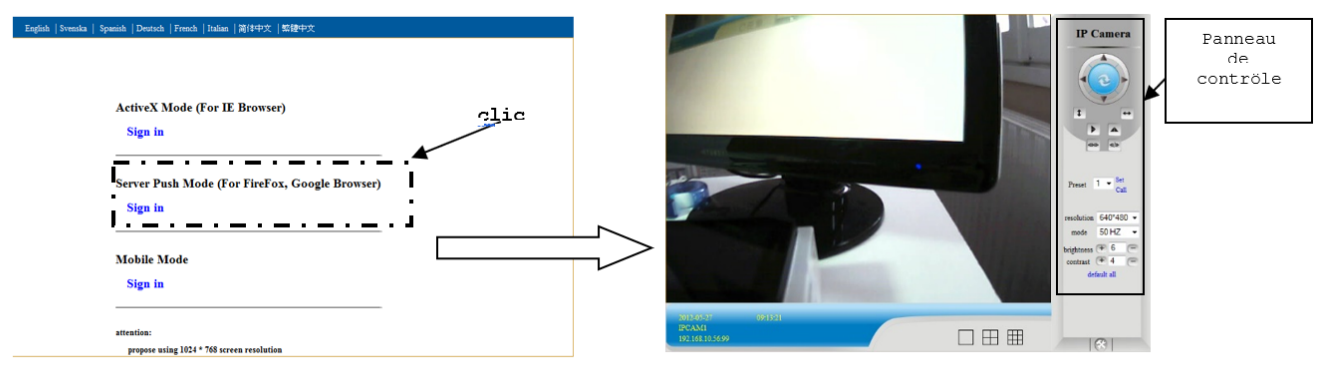

Choix du navigateur

Logiciel Wanscam

Utilisez le panneau de contrôle pour vous familiariser avec ses fonctions (déplacer l'angle de vue, etc.)

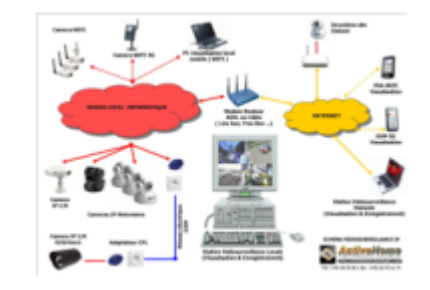

#### **APPEL PROF** : Pour faire vérifier le fonctionnement de la caméra.

Les manipulations réalisées dans le paragraphe précédent ont permis de placer le PC et la caméra sur le même réseau. Pour visualiser le flux vidéo de la caméra Wanscam sur d'autres PC et sur des mobiles, il est nécessaire de réaliser un **réseau privé local**.

# 2c. Intégration de la caméra et du PC à un réseau privé local

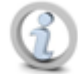

# Réseau privé

Un **réseau privé** est un réseau qui utilise les plages d'adressage IP définies par la norme RFC 19181 « Address Allocation for Private Internets ». Ces adresses ne sont pas routées sur Internet. Un réseau privé peut être numéroté librement avec les plages d'adresses privées prévues à cet effet. Par opposition aux adresses publiques d'Internet, ces adresses ne sont pas uniques, plusieurs réseaux pouvant utiliser les mêmes adresses. Les réseaux privés sont de pratique courante dans les réseaux locaux, car beaucoup d'utilisateurs et d'entreprises n'ont pas besoin de disposer d'une adresse IP mondialement unique pour chaque élément de leur réseau, ordinateur, imprimante, etc. Une autre raison de l'essor des réseaux privés provient de la pénurie d'adresses IPv4 publiques. Wikipédia

| Préfixe        | Plage IP                      | Nombre d'adresses        |
|----------------|-------------------------------|--------------------------|
| 10.0.0/8       | 10.0.0.0 - 10.255.255.255     | $2^{24} = 16\ 777\ 216$  |
| 172.16.0.0/12  | 172.16.0.0 - 172.31.255.255   | $2^{20} = 1 \ 048 \ 576$ |
| 192.168.0.0/16 | 192.168.0.0 - 192.168.255.255 | $2^{16} = 65 536$        |

### 2c1. Le routeur sans fil

Le réseau à réaliser est schématisé sur le DOCUMENT REPONSE 3.

Au centre de ce schéma se trouve un « **routeur sans fil** » (également appelé Box) de marque **D-LINK** (type **DIR-600**). Ce matériel va vous permettre de créer un réseau privé local « sans fil ».

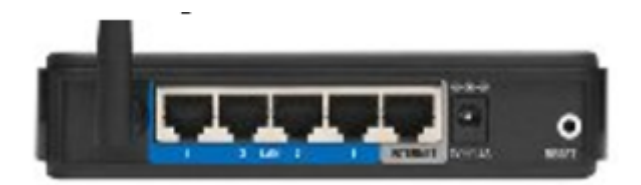

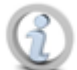

Un routeur sans fil est constitué de deux périphériques : un point d'accès et un routeur/commutateur.

Le point d'accès permet aux périphériques sans fil de se connecter au réseau.

Le routeur/commutateur permet d'effectuer les tâches suivantes :

- Acheminer les données depuis et vers les périphériques connectés au réseau.

- Permettre aux périphériques reliés au réseau de partager une connexion Internet unique (via un câble ou un modem ADSL).

#### Cette fonctionnalité ne sera pas utilisée dans le TP.

- Permettre aux périphériques reliés au réseau de communiquer entre eux. LINKSYS

Lors de la première mise sous tension ou **après un reset** (action pendant 20s minimum sur le bouton RESET à l'arrière du boitier) le routeur **DIR-600** est configuré avec l'adresse IP notée **dessous**. Il met en œuvre le **protocole DHCP** pour attribuer automatiquement des adresses IP (**dynamiques**) aux hôtes du réseau.

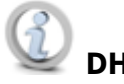

DHCP

**Dynamic Host Configuration Protocol** (DHCP) est un protocole réseau dont le rôle est d'assurer la **configuration automatique des paramètres IP d'une station**, notamment en lui affectant automatiquement une adresse IP et un masque de sous-réseau... » Wikipédia

# 2c2. Configuration du routeur sans fil avec une adresse IP statique

La carte Ethernet « RéseauTest » du PC a été préalablement configurée avec une adresse IP statique. Il est nécessaire de la **remettre dans sa configuration initiale (IP dynamique)** pour accéder au serveur web du routeur.

Reprenez la démarche de l'annexe 2 "Paramétrage d'une carte réseau sous Windows 7". Dans la

fenêtre « Propriété de protocole Internet version 4 », sélectionnez « Obtenir une adresse IP automatiquement »

#### Accès au routeur

(1) Mettez le routeur sous tension. Reliez-le au PC avec un câble Ethernet droit (utilisez une connexion LAN entre 1 et 4).

|       | Câble | Ethernet | droit    |            |
|-------|-------|----------|----------|------------|
| · • : | -     |          | <b>→</b> | <b>B</b> y |

Le DIR-600 intègre un **utilitaire de configuration**. On y accède avec un navigateur WEB.

(2) Entrez l'adresse IP du DIR-600 (notée sous le boitier) dans un navigateur.

| LOGIN                 |                           |      |  |
|-----------------------|---------------------------|------|--|
| Login to the router : | User Name :<br>Password : | Logn |  |
|                       |                           |      |  |

Connexion au routeur DIR600

Vous devez obtenir la page web ci-contre.

L'identifiant (**User Name**) est *admin* et il n'y a pas de mot de passe.

La page d'accueil de l'utilitaire de configuration du DIR 600 se présente comme sur la copie d'écran ci-dessous :

| Product Page : DIR-600 | )                                                              | Hardware Version : Bx                                    | Firmware Version : 2.11                                    |                                            |                                                  |  |
|------------------------|----------------------------------------------------------------|----------------------------------------------------------|------------------------------------------------------------|--------------------------------------------|--------------------------------------------------|--|
|                        |                                                                |                                                          |                                                            |                                            |                                                  |  |
| Dentil                 | <                                                              |                                                          |                                                            |                                            |                                                  |  |
|                        |                                                                |                                                          |                                                            |                                            |                                                  |  |
| DIR-600                | SETUP                                                          | ADVANCED                                                 | TOOLS                                                      | STATUS                                     | SUPPORT                                          |  |
| INTERNET               | INTERNET CONNECTION                                            | DN                                                       |                                                            |                                            | Helpful Hints                                    |  |
| WIRELESS SETTINGS      | If you are configuring t                                       | he device for the first tim                              | e, we recommend that y                                     | ou click on the                            | If you are new to                                |  |
| NETWORK SETTINGS       | Internet Connection S<br>modify or configure the               | etup Wizard, and follow ti<br>e device settings manually | he instructions on the scre<br>, click the Manual Internet | een. If you wish to<br>t Connection Setup. | networking and have<br>never configured a router |  |
| IPV6                   | before, dick on Internet connection detaph<br>Connection Setup |                                                          |                                                            |                                            |                                                  |  |
|                        | INTERNET CONNECTION                                            | Wizard and the router                                    |                                                            |                                            |                                                  |  |
|                        | If you would like to uti<br>new D-I ink Systems Rr             | ity our easy to use Web-i<br>witer to the Internet clir  | based Wizard to assist you<br>k on the hutton helow        | in connecting your                         | few simple steps to get<br>your network up and   |  |

Administration du routeur

Vous pouvez connaître l'adresse IP dynamique, le masque de sous réseau et l'adresse Mac de chacun des hôtes connectés au DIR-600 (avec une IP dynamique) en consultant la page « **NETWORK SETTING** » du menu « **SETUP** ». Les « hôtes » **ayant été connectés** sont listés comme dans l'exemple ci-dessous.

| NUMBER OF DYNAMIC DHCP CLIENTS |               |             |                              |  |  |
|--------------------------------|---------------|-------------|------------------------------|--|--|
| Host Name                      | IP Address    | MAC Address | Expired Time                 |  |  |
| Philippe-HP                    | 192.168.0.100 | 88:53:2     | 6 Days 22 Hours<br>2 Minutes |  |  |
| Philippe-NBook                 | 192.168.0.101 | 00:24:5     | Days 22 Hours<br>5 Minutes   |  |  |
| Philippe-Maison                | 192.168.0.102 | 00:14:6     | Days 23 Hours<br>Minutes     |  |  |

#### Configuration du routeur

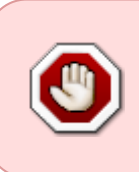

#### ACTIVITE 3

Proposez une adresse IP pour le routeur, compatible avec l'adresse du réseau. Notezla sur le schéma du DOCUMENT REPONSE 3. Le PC et la caméra conservent les adresses attribuées précédemment.

Pour le moment, seuls le routeur et le PC sont connectés. Les manipulations décrites ci-dessous vont vous permettre de configurer le réseau avec les adresses IP statiques que vous avez choisies.

#### (1) Dans la page "Network Settings"

Changez l'adresse IP du DIR-600(Router IP Adress) par celle que vous avez choisie. Modifiez son nom (HOST Name) conformément aux informations données sur l'étiquette de votre réseau.

| Réseau  | x                          |
|---------|----------------------------|
| IP rése | eau : 192.168. <b>x</b> .0 |
| Masque  | : 255.255.255.0            |
| Nom du  | DIR600 : DLinkLAN <b>y</b> |

Étiquette de votre réseau

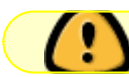

x vous a été attribué. y = x/10. **Décochez** « Enable DNS Relay ».

#### Exemple :

| ROUTER SETTINGS                                                                                                    |                                                                              |                                                                                                    |
|----------------------------------------------------------------------------------------------------|------------------------------------------------------------------------------|----------------------------------------------------------------------------------------------------|
| Use this section to configure the int<br>configured here is the IP address th<br>If you change the IP address here,<br>access the network again. | ternal network settings<br>at you use to access th<br>you may need to adjust | of your router. The IP address that is<br>ne Web-based management interface.<br>t your PC's network settings to |
| Router IP Address :                                                                                                    | 192.168.80.3                                                                 |                                                                                                    |
| Default Subnet Mask :                                                                                                    | 255.255.255.0                                                                |                                                                                                    |
| Host Name :                                                                                                    | dlinkkLAN8                                                                   |                                                                                                    |
| Local Domain Name :                                                                                                    |                                                                              | (optional)                                                                                                    |
| Enable DNS Relay :                                                                                                    |                                                                              |                                                                                                    |

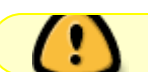

**Désactivez** le protocole DHCP comme ci-dessous.

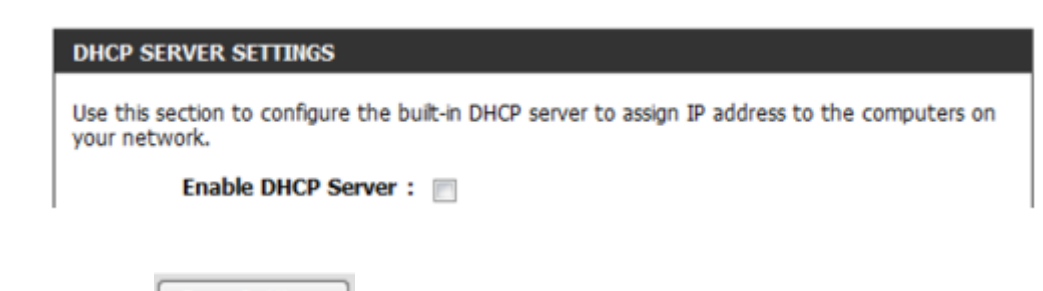

Cliquez sur le bouton Save Settings pour sauvegarder les changements.

Vous devez obtenir un message de confirmation du DIR-600 comme dans l'exemple ci-dessous :

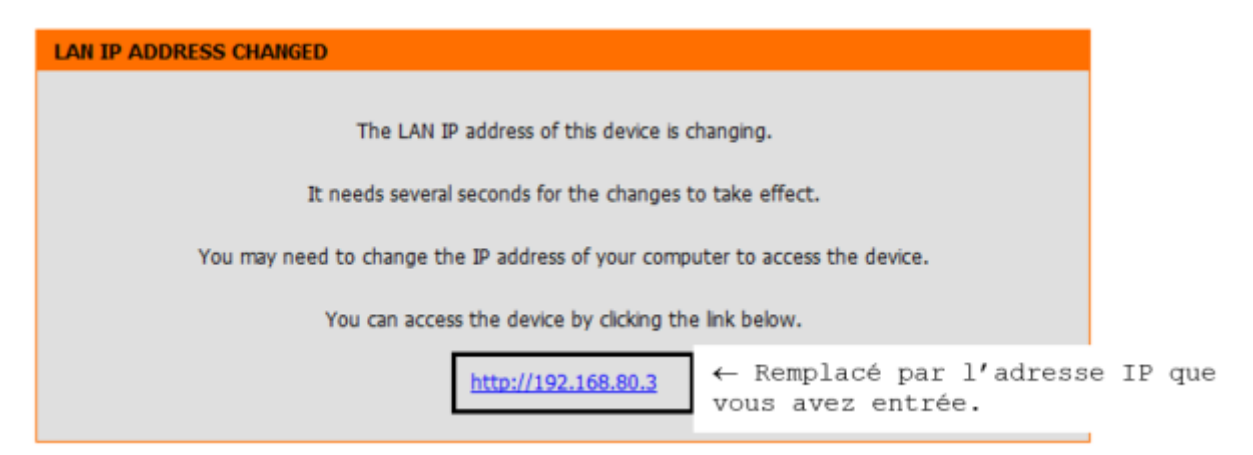

**Pour vous connecter au routeur avec sa nouvelle adresse IP**, vous devez reconfigurer la carte Ethernet du PC en IP fixe (Annexe 2). En plus des champs "Adresse IP" et "Masque de sous réseau", vous devez renseigner la passerelle par défaut (avec l'IP du routeur).

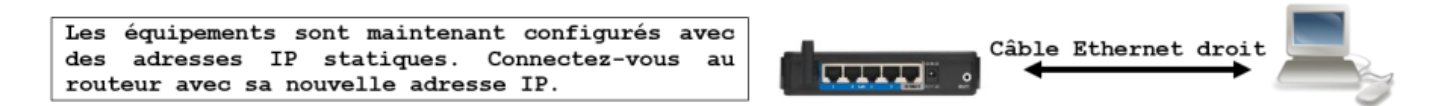

Vous allez maintenant désactiver le réseau sans fil. Il sera utilisé dans la dernière partie du TP.

#### (2) Dans la page "Wireless Settings"

| MANUAL WIRELESS NETWORK SETUP                                                                                                    |
|----------------------------------------------------------------------------------------------------|
| If your wireless network is already set up with Wi-Fi Protected Setup, manual configuration of the wireless network will destroy the existing wireless network. If you would like to configure the wireless settings of your new D-Link Systems Router manually, then click on the Manual Wireless Network Setup button below. |
|                                                                                                    |

Décochez Enable Wireless comme ci-dessous :

| Enable Wireless                 | A ays 🗸 New Schedule             |
|---------------------------------|----------------------------------|
| Wireless Network Name :         | Also called the SSID)            |
| Enable Auto Channel Selection : | $\forall$                        |
| Wireless Channel :              | 6 👻                              |
| Transmission Rate :             | Best (automatic) 🖵 (Mbit/s)      |
| Wireless Mode :                 | 802.11 Mixed(n/g/b)              |
| Band Width :                    | 20 MHz                           |
| Enable Hidden Wireless :        | (Also called the SSID Broadcast) |

N'oubliez pas de cliquer sur le bouton Save Settings pour sauvegarder les changements.

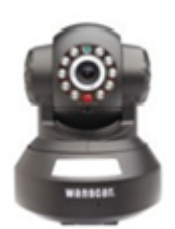

#### 2c3. Connexion de la caméra IP au réseau

Connectez la caméra au routeur et mettez-la sous tension. Son adresse étant inchangée, elle doit être accessible. Vérifiez-le en entrant son adresse IP dans un navigateur.

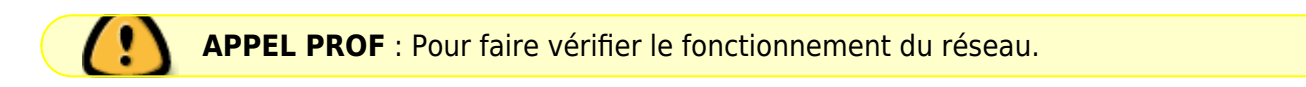

#### 2c4. Intégration d'un mobile au réseau

Si vous disposez d'un **smartphone**, vous pouvez l'utiliser dans cette partie du TP sinon demandez

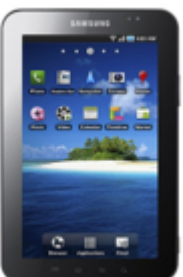

une tablette.

Plusieurs réseaux sans fil "cohabitent" dans le labo. Par défaut, les DIR-600 ont « dlink » comme nom de réseau (SSID).

Il n'est donc pas facile de les distinguer.

Wireless Network Name : dlink

(Also called the SSID)

Un **SSID** (acronyme de **Service Set Identifier**) est le nom d'un réseau sans fil selon la norme IEEE 802.11. Ce nom comporte au plus 32 caractères. En mode infrastructure il sert à identifier le **Hotspot** (Borne wifi).

(1) Connectez-vous à l'utilitaire de configuration du **DIR-600 et suivez la démarche ci-dessous** pour personnaliser son **SSID et entrer un <u>mot de passe</u>**.

Cliquez sur "Manual Wireless Connection Setup" dans la page "Wireless Settings".

Dans la partie "Wireless Network setting" :

- Cochez Enable Wireless.
- Changez le SSID en DLinkLANy avec y le numéro de votre réseau.

Dans la partie "Wireless Security Mode", sélectionnez "Enable Wep ... "

Dans la partie "WEP", entrez le mot de passe 12345 dans le champ "WEP Key". Cliquez sur

Save Settings

**ACTIVITE 4** : Proposez une adresse IP pour le mobile, compatible avec l'adresse du réseau. Notez-la sur le schéma du DOCUMENT REPONSE 3.

(2) Paramétrage de la tablette « Galaxy » ou d'un smartphone « Android ». Voir l'ANNEXE 3 si nécessaire.

(3) Affichez le flux vidéo sur votre mobile.

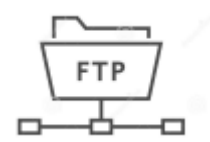

# 2d. Sauvegarde des images prises par la caméra sur un serveur

Dans ce paragraphe, vous allez configurer un serveur FTP pour qu'il sauvegarde dans un répertoire du PC les fichiers envoyés par la caméra.

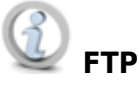

**File Transfer Protocol**, ou FTP, est un protocole de communication destiné au **partage de fichiers** sur un réseau TCP/IP. Il permet, depuis un ordinateur, de copier des fichiers vers un autre ordinateur du réseau, ou encore de supprimer ou de modifier des fichiers sur cet ordinateur. Wikipédia

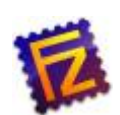

# 2d1. Installer FileZilla Server sur le PC

• Voir l'ANNEXE 4

#### 2d2. Configurer FileZilla Server

- 1. Lancer FileZilla Server
- 2. Paramétrer la connexion à FileZilla comme sur la copie d'écran ci-dessous.

| Enter server to administrate - FileZilla Server X                                                |  |  |  |  |  |  |
|--------------------------------------------------------------------------------------------------|--|--|--|--|--|--|
| Please enter the address and port of the FileZilla Server installation you want to administrate. |  |  |  |  |  |  |
| Host: localhost Hostname or IP address. To refer to this computer, enter localhost.              |  |  |  |  |  |  |
| Port: 14147 Enter the administration port (14147 by default), not the FTP port.                  |  |  |  |  |  |  |
| Password:                                                                                        |  |  |  |  |  |  |
| Always connect to this server                                                                    |  |  |  |  |  |  |
| Connect Cancel                                                                                   |  |  |  |  |  |  |

#### 3. Créer un compte.

1. Ouvrir la boîte de dialogue "Users" à partir de **Edit → Users** 

| Page:<br>General<br>Shared folders<br>Speed Limits<br>IP Filter | Account settings  Enable account Password: Group membership:                                                    | Users                     |
|-----------------------------------------------------------------|----------------------------------------------------------------------------------------------------|---------------------------|
|                                                                 | Bypass userlimit of server<br>Maximum connection count:<br>Connection limit per IP:<br>Force TLS for user login | Add Remove<br>Rename Copy |
|                                                                 | Description                                                                                                    |                           |
| OK<br>Cancel                                                    | V<br>You can enter some comments about the user                                                                 |                           |

2. Cliquer sur **Add** et entrer le nom du compte. Exemple : le nom de la caméra.

| Add user account                                                | ×                   |  |  |  |  |
|-----------------------------------------------------------------|---------------------|--|--|--|--|
| Please enter the name of the user account that should be added: |                     |  |  |  |  |
| SauveIPCAM                                                      |                     |  |  |  |  |
| User should be member of th                                     | ne following group: |  |  |  |  |
| <none></none>                                                   | ~                   |  |  |  |  |
| ОК                                                              | Cancel              |  |  |  |  |

3. Entrer le mot de passe de la caméra

| age:                                     | Account settings                  | Users       |
|------------------------------------------|-----------------------------------|-------------|
| General                                  | ✓ Enable account                  | SauveIPCAM  |
| ···· Shared folders<br>···· Speed Limits | Password:                         |             |
| IP Filter                                | Group membership: <none> ~</none> |             |
|                                          | Bypass userlimit of server        |             |
|                                          | Maximum connection count:         |             |
|                                          | Connection limit per IP:          | Add Remove  |
|                                          | Force TLS for user login          | Rename Copy |
|                                          | Description                       |             |
|                                          |                                   |             |

4. Paramétrer le répertoire cible

| 1. | Sélectionner | Share | folders | puis | cliquer | sur <b>Add</b> |
|----|--------------|-------|---------|------|---------|----------------|
|    |              |       |         |      |         |                |

| Users                                                           |                                                 |         |                                                                                                    |                                                  | × |
|-----------------------------------------------------------------|-------------------------------------------------|---------|----------------------------------------------------------------------------------------------------|--------------------------------------------------|---|
| Page:<br>General<br>Shared folders<br>Speed Limits<br>IP Filter | Shared folders<br>Directories<br><<br>Add Remov | Aliases | Files         Read         Write         Delete         Append         Directories         Create         Delete         List         + Subdirs         Set as home dir | Users<br>SauveIPCAM<br>Add Remove<br>Rename Copy |   |

2. Sélectionner un répertoire (par exemple Temp sous c:\) puis cocher **Write** et **Append** Users

| Page:                               | Shared folders |              | Files                     | Users                  |
|-------------------------------------|----------------|--------------|---------------------------|------------------------|
| General<br>Shared folders           | Directories    | Aliases      | Read                      | SauveIPCAM             |
| ···· Speed Limits<br>···· IP Filter | FI C: temp     |              | Delete                    |                        |
|                                     |                |              | Directories               |                        |
|                                     | < Add F        | emove Rename | ➤ Subdirs Set as home dir | Add Remove Rename Copy |

3. Cliquer sur **Ok** pour terminer la configuration

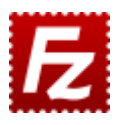

 $\times$ 

#### 2d3. Tester FileZilla Server avec FileZilla Client (optionnel)

- 1. Installer FileZilla Client
- Lancer le logiciel et créer un nouveau site à l'aide du gestionnaire (Fichier → Gestionnaire de Sites...)
- 3. **Configurer** un nouveau site comme ci-dessous

| Gestionnaire de Sites                                                                           |                                                                     | ×                                                                                                    |
|-------------------------------------------------------------------------------------------------|---------------------------------------------------------------------|----------------------------------------------------------------------------------------------------|
| Sélectionnez une entrée :                                                                       | Général Avancé Paran                                                | nètres de transfert Jeu de caractères                                                                                                    |
| Mes Sites Aquarium Aquarium Lopi Maisonphil Maisonphil Nas2MaisonPhil                           | Protocole :<br>Hôte :<br>Chiffrement :<br>Type d'authentification : | FTP - Protocole de Transfert de Fichiers       \vee         127.0.0.1       Port :       \vee         Connexion FTP explicite sur TLS si disponible       \vee         Normale       \vee |
| Nastest       MasTestMaisonPhil       Just est       Pythonic       Raspi1Linux       Raspi1W10 | ldentifiant :<br>Mot de passe :                                     | SauvelPCAM                                                                                                    |
| RaspiLinuxTest<br>test<br>test<br>testphil<br>testphil.local                                    | Couleur de fond : Aucu<br>Commentaires :                            | ine v                                                                                                    |
| Nouveau SiteNouveau DossierNouveau FavoriRenommer                                               |                                                                     | ^                                                                                                    |
| Supprimer Dupliquer                                                                             |                                                                     | V                                                                                                    |
|                                                                                                 |                                                                     | Connexion OK Annuler                                                                                                    |

4. **Cliquer** sur **Connexion**. Autoriser la connexion non sécurisée. La zone "site distant" doit présenter les fichiers contenus dans le répertoire sélectionné par FileZilla Server.

| 🔁 IPCAM - SauvelPCAM@127.                | .0.0.1 - FileZilla                                                                                                    |                            |         | - 0                                                                   | ×    |
|------------------------------------------|----------------------------------------------------------------------------------------------------|----------------------------|---------|-----------------------------------------------------------------------|------|
| Fichier Édition Affichage 1              | Transfert Serveur Favo                                                                                                    | oris ?                     |         |                                                                       |      |
|                                          | C 🕼 🛛 📜 🗊                                                                                                    | I 🔍 🧟 🦓                    |         |                                                                       |      |
| Hôte : de                                | entifiant :                                                                                                    | Mot de passe :             |         | Port : Connexion rapide 💌                                             |      |
| Statut : Changement du<br>GNU Linux.zip' | nom de '/doc/wikis/pdf/                                                                                                    | Article Open Silicium - Ca | méra IF | o sous GNU Linux.zip' en '/doc/wikis/pdf/Open Silicium Camera IP sous | ^    |
| Statut : Connexion interro               | ompue par le serveur                                                                                                    |                            |         |                                                                       |      |
| Statut : Déconnecté du se                | erveur                                                                                                    |                            |         |                                                                       |      |
| Statut : Connexion à 127.                | .0.0.1:21                                                                                                    |                            |         |                                                                       |      |
| Statut : Connexion établi                | e, attente du message d'a                                                                                                    | accueil                    |         |                                                                       |      |
| Statut : Serveur non sécu                | risé, celui-ci ne supporte                                                                                                    | pas FTP sur TLS.           |         |                                                                       |      |
| Statut : Connecte                        | and the state of the state of t |                            |         |                                                                       | - 10 |
| Statut : Recuperation du                 | contenu du dossier                                                                                                    | -                          |         |                                                                       |      |
| Statut: Contenu du doss                  | ier / aniche avec succe                                                                                                    | 5                          |         |                                                                       | ~    |
| Site local : C:\wamp64\www\w             | vebGE\doc\wikis\pdf\                                                                                                    |                            | `       | Site distant : /                                                      | /    |
| 💼 📑                                      | projets                                                                                                    |                            | 1       |                                                                       |      |
| 🛓 🔒                                      | tsin                                                                                                    |                            |         | fr_office_professional_plus_2010_w32_x16-32253                        |      |
|                                          | tssi                                                                                                    |                            |         | MagicDraw 17.0 (licence PEM)                                          |      |
|                                          | wikis                                                                                                    |                            |         | ? pynaogi                                                             |      |
|                                          |                                                                                                    | <b>T</b> 10 - 1 - C        |         |                                                                       |      |
| Nom de fichier                           |                                                                                                    | Taille de fic.             | · 11    | Nom de fichier                                                        |      |
| BassinPiscicoleConnecte.pdf              |                                                                                                    | 251 14                     | 2       | <mark></mark>                                                         |      |
| MKRWiFi1010V2.0_sch.zip                  |                                                                                                    | 239 72                     |         | fr_office_professional_plus_2010_w32_x16-32253                        |      |
| Guide Mise en oeuvre Raspl               | bian .zip                                                                                                    | 641 29                     |         | MagicDraw 17.0 (licence PEM)                                          |      |
| TinkerkitV2.ndf                          |                                                                                                    | 237.43                     | 2       | pypaogi                                                               |      |
| Objete communicante zin                  |                                                                                                    | 4 045 26                   | ,       |                                                                       |      |
|                                          |                                                                                                    | 4 04 J 20                  |         |                                                                       |      |
| Domotique DIY2b.zip                      |                                                                                                    | 2 644 82                   | , J     |                                                                       |      |
| Westher Sensor Assembly 70               | n                                                                                                    | /2 77                      | , '     | 1                                                                     |      |
| Sélection de 1 fichier. Taille totale    | e : 39 290 746 octets                                                                                                    |                            | -       | 1 fichier et 3 dossiers. Taille totale : 70 octets                    | -    |
| Serveur / Fichier local                  |                                                                                                    |                            |         | ,<br>Direction Fichier distant                                        |      |
|                                          |                                                                                                    |                            |         |                                                                       |      |
|                                          |                                                                                                    |                            |         |                                                                       |      |
|                                          |                                                                                                    |                            |         |                                                                       |      |
|                                          |                                                                                                    |                            |         |                                                                       |      |
|                                          |                                                                                                    |                            |         |                                                                       |      |
|                                          |                                                                                                    |                            |         |                                                                       |      |
|                                          |                                                                                                    |                            |         |                                                                       |      |
| <                                        |                                                                                                    |                            |         |                                                                       | >    |
| Fichiers en file d'attente               | Transferts échoués                                                                                                    | Transferts réussis (4)     |         |                                                                       |      |

🔕 🞯 🛛 File d'attente : vide

۵ 🖨

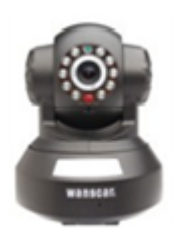

#### 2d4. Configurer le service FTP de la caméra

- 1. Se **connecter** à la caméra avec un navigateur (**@IP:port**). Entrer le **login** et le **mot de passe** définis précédemment.
- 2. Sélectionner Gestion de l'appareil → Réglage FTP puis paramétrer la liaison avec
  - 1. l'adresse IP du serveur
  - 2. le port : 21
  - 3. le nom de l'utilisateur sur le serveur
  - 4. le mot de passe associé à l'utilisateur

|                                 |                           |                              | Statut appareil                  |
|---------------------------------|---------------------------|------------------------------|----------------------------------|
|                                 | Vidéo en direct           |                              |                                  |
| Serveur FTP                     | 192.168.1.2               |                              | Gestion de l appareil            |
| Port FTP                        | 21                        |                              | Réglage surnom                   |
| Utilisateur FTP                 | SauvelPCAM                |                              | Réglages Date&Heure              |
| Mot de passe FTP                | ·····                     |                              | Réglages utilisateurs            |
|                                 |                           |                              | Réglages basiques réseau         |
| Dossier de téléchargement FTP   |                           |                              | Réglages réseau Lan sans fil     |
| Mode FTP                        | PORT V                    |                              | MSN Paramètres                   |
|                                 | Toot Marai da ráglar taut | d'abard at anomita da tastar | Réglages Service DDNS            |
|                                 | Test Merci de legier tout | d'abord, et ensure de tester | Réglage Mail                     |
| Téléchargement image maintenant |                           |                              | Réglage Ftp                      |
| S                               | oumettre Rafraîchir       |                              | Réglage Alarme                   |
|                                 |                           |                              | - Réglages mouvement caméra      |
|                                 |                           |                              | Mise à jour firmware appareil    |
|                                 |                           |                              | Sauvegarde/restauration réglages |
|                                 |                           |                              | Retour aux réglages usine        |
|                                 |                           |                              | Redémarrage appareil             |
|                                 |                           |                              | Connexion                        |
|                                 |                           |                              |                                  |

- 3. Soumettre avant de faire un test
- 4. Si le test a fonctionné, l'image prise par la caméra est disponible dans le répertoire sélectionné lors de la configuration du serveur.

| 006E06063013(Etage)_test.jpg | 19/04/2019 18:49 | Fichier JPG | 12 Ko |
|------------------------------|------------------|-------------|-------|
|                              |                  |             |       |

#### 2d5. Transfert d'une image toutes les x secondes

#### 1. Sélectionner "Téléchargement image maintenant"

- 1. Compléter l'intervalle entre deux envois
- 2. Donner un nom aux fichiers
- 3. Limiter éventuellement le nombre de prises de vue

| Téléchargement image maintenant                       |                      |
|-------------------------------------------------------|----------------------|
| Intervalle entre chaque séquence<br>(Secondes)        | 30                   |
| Spécifiez le nom du fichier (Ne<br>comprend pas .jpg) | etage                |
| Spécifiez le nombre maximum de fichier                | s 🕑 100              |
|                                                       | Soumettre Rafraîchir |

2. **Si le test a fonctionné**, les images prises par la caméra sont disponibles dans le répertoire sélectionné lors de la configuration du serveur.

| etage_1.jpg   | 19/04/2019 19:15 | Fichier JPG | 12 Ko |
|---------------|------------------|-------------|-------|
| etage_2.jpg   | 19/04/2019 19:16 | Fichier JPG | 12 Ko |
| etage_3.jpg   | 19/04/2019 19:16 | Fichier JPG | 12 Ko |
| etage_4.jpg   | 19/04/2019 19:17 | Fichier JPG | 12 Ko |
| etage_5.jpg   | 19/04/2019 19:17 | Fichier JPG | 12 Ko |
| 🗟 etage_6.jpg | 19/04/2019 19:18 | Fichier JPG | 12 Ko |

#### 2d6. Transfert d'une image suite à une alarme

#### 1. Sélectionner Réglage Alarme et régler les paramètres

| Réglage Alarme                                            |                     |  |
|-----------------------------------------------------------|---------------------|--|
| Détecteur de mouvement activé                             |                     |  |
| Sensibilité du détecteur de mouvement                     | 7 •                 |  |
| Entrée Alarme activée                                     |                     |  |
| Niveau de déclenchement                                   | Haut T              |  |
| Son Détecter armés                                        |                     |  |
| Activer la liaison IO (sirène) en cas d<br>alarme         |                     |  |
| Envoi d'une notification déclenchement<br>alarme par mail |                     |  |
| Envoi d'une image lors du déclenchement<br>alarme         |                     |  |
| Intervalle entre chaque séquence<br>(Secondes)            | 2                   |  |
| Planning                                                  |                     |  |
| Se                                                        | oumettre Rafraîchir |  |

# 2. **Si le test a fonctionné**, les images prises par la caméra sont disponibles dans le répertoire sélectionné lors de la configuration du serveur.

| © 006E06063013(Etage)_1_20190419172320_25.jpg | 19/04/2019 19:23 | Fichier JPG | 16 Ko |
|-----------------------------------------------|------------------|-------------|-------|
| 006E06063013(Etage)_1_20190419172322_26.jpg   | 19/04/2019 19:23 | Fichier JPG | 14 Ko |
| 006E06063013(Etage)_1_20190419172324_27.jpg   | 19/04/2019 19:23 | Fichier JPG | 15 Ko |
| 006E06063013(Etage)_1_20190419172326_28.jpg   | 19/04/2019 19:23 | Fichier JPG | 15 Ko |
| 006E06063013(Etage)_1_20190419172329_29.jpg   | 19/04/2019 19:23 | Fichier JPG | 14 Ko |

# 2e. pour aller plus loin : mise en œuvre d'un logiciel de surveillance

A venir

From: http://webge.fr/dokuwiki/ - **WEBGE Wikis** 

Permanent link: http://webge.fr/dokuwiki/doku.php?id=reseaux:internet:ipcam:problematique&rev=1636616875

Last update: 2021/11/11 08:47

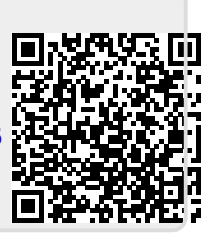